# **KJERNEJOURNAL**

## KRITISK INFORMASJON - HVORDAN REGISTRERE PÅVIST GENETISK AVVIK I CYP METABOLISMEN

Noen pasienter har sykdommer eller andre tilstander som gjør at de reagerer unormalt på enkelte legemidler. Det er funksjonalitet i kjernejournal som gjør det mulig å varsle når en kritisk medisinsk tilstand registrert under "kritisk informasjon" er kombinert med et legemiddel som påvirkes av denne tilstanden. Hvis en pasient har registrert kritisk medisinsk tilstand fra absoluttlisten hvor det er registrert at tilstanden påvirker legemidler i en ATC-gruppe, og pasienten har fått utlevert eller foreskrevet et legemiddel i aktuelle ATC-gruppe, signaliseres dette med et varslingssymbol i legemiddellisten. Råd om dosetilpasning/alternativ vises ved å klikke på legemidlet i listen. Foreløpig er det påviste genetiske avvik i Cytochrome P450- enzymene ("CYP-gener") som det er lagt inn varsler for i kjernejournal, men andre tilstander kan også varsles.

#### REGISTRERE PÅVIST AVVIK I CYP-GENOTYPE SOM KRITISK INFORMASJON

 Åpne fanen Kritisk informasjon og velg "Legg til" ved kategorien "Kritiske medisinske tilstander". Legg f.eks. inn søkeord som CYP, metabolisme, avvik eller genetisk i diagnosefeltet. Velg den CYP-koden som er påvist for aktuelle pasient.

| iagnose: *                                                         |   | Diagnosetidspunkt:            |
|--------------------------------------------------------------------|---|-------------------------------|
| YP                                                                 |   | Ikke kient                    |
| åvist genetisk avvik i CYP-metabolismen: CYP2C19 *4/*4             | * | Construction of the second    |
| åvist genetisk avvik i CYP-metabolismen: CYP2C9 *3/*3              |   |                               |
| åvist genetisk avvik i CYP-metabolismen: CYP2D6 *1/*1 >2 genkopier |   | o pasientens alder ar         |
| åvist genetisk avvik i CYP-metabolismen: CYP2D6 *3/*3              |   |                               |
| avist genetisk avvik i CYP-metabolismen: CYP2D6 *3/*4              |   | 🔿 dato                        |
| åvist genetisk avvik i CYP-metabolismen: CYP2D6 *3/*41             |   | 10000                         |
| åvist genetisk avvik i CYP-metabolismen: CYP2D6 *3/*5              |   |                               |
| åvist genetisk avvik i CYP-metabolismen: CYP2D6 *3/*6              |   | Kilde:                        |
| åvist genetisk avvik i CYP-metabolismen: CYP2D6 *4/*4              |   | Observert av behandlende lege |
| åvist genetisk avvik i CYP-metabolismen: CYP2D6 *4/*41             |   |                               |
| åvist genetisk avvik i CYP-metabolismen: CYP2D6 *4/*5              |   | Laore Avbr                    |
| åvist genetisk avvik i CYP-metabolismen: CYP2D6 *4/*6              |   | Logic Mod                     |
| åvist genetisk avvik i CYP-metabolismen: CYP2D6 *5/*41             |   | Lean                          |
| avist genetisk avvik i CYP-metabolismen: CYP2D6 *5/*5              |   |                               |
| avist genetisk avvik i CYP-metabolismen: CYP2D6 *5/*6              | - |                               |

2. Legg inn eventuell kommentar i kommentarfeltet, diagnosetidspunkt og velg kilde "Resultat av tester/analyser". Klikk "Lagre".

| Kritisk medisinsk tilstand<br>Diagnose: *<br>Påvist genetisk avvik i CYP-metabolismen: CYP2D6 *3/*3                                                       | Diagnosetidspunkt:<br>ikke kjent        |
|----------------------------------------------------------------------------------------------------|-----------------------------------------|
| Pasienten har fått påvist avvik i <u>CYP-metabolismen</u> : <u>CYP2D6</u> "3"3 og vil ha behov for dosetilpassing ved forskrivning av enkelte legemidler. | pasientens alder år                     |
|                                                                                                    | Kilde:<br>Resultat av tester / analyser |

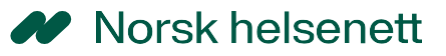

3. Registrert kritisk medisinsk tilstand vil da vises på siden for kritisk informasjon. Symbolet for kjernejournal i det lokal EPJ/kliniske fagsystem vil farges rødt.

#### LEGEMIDDELLISTEN

 Er det registrert genetisk avvik i CYP-metabolismen og det forskrives et legemiddel som er påvirket av eller bør tas hensyn til ved bruk, så signaliseres dette i legemiddellisten med et rødt varslingssymbol. Ved å holde musepeker over symbolet vil forklarende tekst vises.

| VIRKESTOFF / ATC<br>Kodein og paracetamol | ſ                         | SIST REKVIRERT LEGEMIDDEL                                                                                                    | DOSERING<br>1 tablett 3 ganger daglig                                                                | SIST UTLEVERT                                                                                                    |
|-------------------------------------------|---------------------------|----------------------------------------------------------------------------------------------------|----------------------------------------------------------------------------------------------------|----------------------------------------------------------------------------------------------------|
| Kodein og paracetamol                     | ſ                         | Paralgin Forte Tab 400 mg/30 mg                                                                                                    | 1 tablett 3 ganger daglig                                                                            | 21.02.2020                                                                                                    |
| Insulin (human)                           | _                         |                                                                                                    |                                                                                                    |                                                                                                    |
| msum (numbr)                              |                           | Pasienten har påvist kritisk medisinsk tilstand som<br>påvirker dosering eller bruk av dette legemiddelet. Klikk<br>på ATC-koden for mer informasjon. | Antall IE efter eget blodsukkerskjerna fra lege                                                      | 26.01.2020                                                                                                    |
| Amlodipin                                 | 5                         | Amlodipin Sandoz Tab 5 mg                                                                                                    | 1 tablett daglig                                                                                     | 18.01.2020                                                                                                    |
| Amoksicillin                              |                           | Amoxicillin Mylan Kaps 250 mg                                                                                                    | 1 kapsel morgen, 1 kapsel midt på dagen og 1 kapsel<br>kveld i 20 dager Svelges hel med 1 glass vann | 03.01.2020                                                                                                    |
|                                           | Amlodipin<br>Amoksicillin | Amiodipin                                                                                                    | Amiodipin Amiodipin Gandoz Tab 5 mg Amoksicillin Amoksicillin Amoksicillin                           | Amlodipin  Amlodipin  Amlodipin Gendez Teb 5 mg  1 tablett daglig  Amoksicillin  Amoxicilin Mylan Kaps 250 mg  1 kapsel morgen, 1 kapsel midt på dagen og 1 kapsel kveld i 20 dager Sveiges hel med 1 glass vann |

2. Klikker man på ATC-koden i utvidet visning av det enkelte legemiddel, så kan man klikke på koden og få frem forklarende tekst.

| Vis siste 12 månede                                                                        | is siste 12 månede Påvist genetisk avvik i CYP-metal |                                                                         | olismen: CYP2D6 *3/*3                                |               | Feil meldt HJEL |               |  |
|--------------------------------------------------------------------------------------------|------------------------------------------------------|-------------------------------------------------------------------------|------------------------------------------------------|---------------|-----------------|---------------|--|
| VIRKESTOFF / Dosetilpasning/alternativ: Annen sm                                           |                                                      | ertebehandling anbefales (ikke tramadol da denne også metaboliseres til |                                                      |               |                 | SIST UTLEVERT |  |
| Kodein og par<br>ATC: N02AJ06                                                              | aktiv met                                            | abolitt via CYP2D6)                                                     | * *                                                  | _ iger daglig |                 | 21.02.2020    |  |
| E-resept                                                                                   |                                                      |                                                                         |                                                      |               |                 |               |  |
| Rekvirert Paralgin Forte Tab 400 mg/30 mg                                                  |                                                      | Status: Aktiv<br>Andel utlevert av total                                | nå resenten                                          | 25%           |                 |               |  |
| Pakningsstørrelse: 50<br>Antal: 1                                                          | j0 stk<br>1                                          | Utleveningshistonkk                                                     | particulation and and and and and and and and and an |               |                 |               |  |
| Reiterasjoner:                                                                             | 3<br>MOT STERKE SMERTER                              | 21.02.2020                                                              | Paraigin forte SA tab 400/30mg                       |               | 1 (á 50 ENDOS)  | Apotekinfo    |  |
| Bruksområde:                                                                               | THO I OT LITTLE OTHERSTERS                           |                                                                         |                                                      |               |                 |               |  |
| Bruksområde:<br>Dosering<br>Bruk<br>Refusjonshjemmel:<br>Refusjonskode:<br>Pelvinert dato: | Fast<br>\$5-14 §2<br>-90<br>21.02 2020               |                                                                         |                                                      |               |                 |               |  |

### MER INFORMASJON OM KJERNEJOURNAL

Gå til <u>https://www.nhn.no/tjenester/kjernejournal</u> så finner du mer informasjon om kjernejournal. Her finner du også en "demoversjon" av kjernejournal med fiktive pasienter og kliniske data hvor du kan klikke rundt og teste hvor enkelt det er å legge inn kritisk informasjon